## Cattura dello schermo come immagine (screenshof)

Per documentare il proprio lavoro oppure per tenere traccia di una situazione di errore o malfunzionamento, oppure, ancora, per spiegare l'uso delle funzionalità del sistema operativo o di un software, può essere utile catturare l'intero schermo o una singola finestra conservandola in un file di immagine. La cattura dello schermo come immagine viene indicata con il termine **screenshot**.

- Per catturare lo schermo intero: premere il tasto Stamp.
- Per catturare solo la finestra attiva, premere contemporaneamente i tasti Alt + Stamp.

L'immagine catturata può poi essere incollata in un'applicazione, per esempio nel programma di grafica *Paint* che si trova nel menu del pulsante *Start* oppure nel gruppo *Accessori Windows* nell'elenco *Tutte le app*.

L'operazione può essere svolta in modo più preciso e con funzionalità aggiuntive attraverso lo **Strumento di cattura** che si trova nel gruppo *Accessori Windows* nell'elenco *Tutte le app*.

Per creare uno screenshot con lo *Strumento di cattura*, scegliere **Nuovo** e quindi selezionare la parte della schermata da catturare.

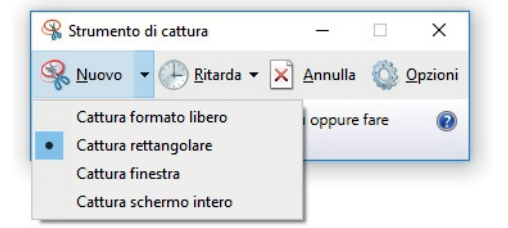

Si può scegliere di creare catture in formato libero, rettangolari, di finestra o di schermo intero usando la freccia sul pulsante *Nuovo*.

Dopo aver creato la cattura, si apre una finestra nella quale si possono aggiungere note grafiche con le penne predefinite.

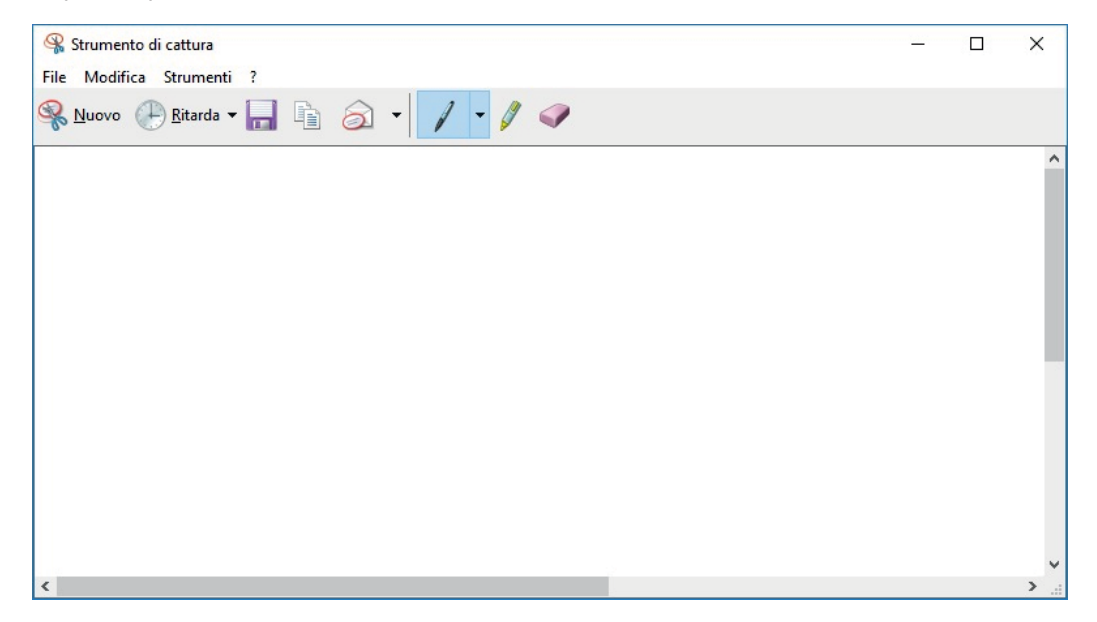

L'immagine può essere salvata, copiata in un altro programma, oppure inviata tramite e-mail.